# **Rilascio Applicativo Redditi 2022**

# Sommario

| Passaggio dati da IVA a Redditi1                                                        |
|-----------------------------------------------------------------------------------------|
| Contributi a fondo perduto e altre indennità covid1                                     |
| Esclusione ISA 1                                                                        |
| IRAP 2022                                                                               |
| Gestione Aiuti di stato automatico da indicare sul quadro IS 2                          |
| Versamento acconto anno successivo 2                                                    |
| Rate versamento saldo F24 2                                                             |
| Allineamento automatico con F24 del quadro RU 2                                         |
| Inserimento o aggiornamento                                                             |
| Blocco calcolo dichiarazione in assenza di recupero da F247                             |
| Casi particolari                                                                        |
| Credito d'imposta per acquisto di Beni Strumentali                                      |
| Credito derivante da anni precedenti non presente come dato iniziale su RU              |
| Credito derivante dall'anno precedente ed utilizzi di crediti di anni diversi su F24 10 |
| Caso particolare TAX Credit Vacanze10                                                   |
| Calcolo aiuti di stato 11                                                               |
| Impatti Superbonus 110% 14                                                              |
| Miglioramento gestione quadro di riferimento – quadro RS14                              |
| Quadro RR – Esonero contributivo Covid-19                                               |

# Passaggio dati da IVA a Redditi

### Contributi a fondo perduto e altre indennità covid

Non debbono più essere rilevati nei quadri del reddito d'impresa i contributi Covid-19, di conseguenza non saranno più rilevati neanche in contabilità.

### **Esclusione ISA**

Nella attuale versione delle istruzioni e delle specifiche tecniche non sono previste le cause di esclusione dagli ISA specifiche introdotte sulla dichiarazione 2021 (15, 16 e 17). Non saranno quindi valorizzate.

C'è in vista una possibile modifica alla istruzioni, il passaggio a Redditi sarà aggiornato se l'ADE fare la necessaria Errata Corrige.

L'errata corrige di fine aprile ha di fatto ripristinato le cause di esclusione 15, 16 e 17, che sono state aggiunte al passaggio dei dati da lva a redditi.

# **IRAP 2022**

### Gestione Aiuti di stato automatico da indicare sul quadro IS

Il calcolo della dichiarazione IRAP andrà a popolare automaticamente la sezione relativa agli aiuti di stato con gli aiuti che sono desumibili dalla dichiarazione. In particolare lo farà per aliquote agevolate, deduzioni e detrazioni classificabili come aiuti di stato secondo quanto specificato dal MEF con la documentazione pubblicata sul portale della fiscalità locale e regionale.

#### Versamento acconto anno successivo

Per tutte le ditte individuali, che per l'anno d'imposta 2022 ed i successivi sono esonerati dall'IRAP, viene valorizzato il check non effettuare i versamenti sul riquadro acconti

| Acconti                        |   |                             |  |  |
|--------------------------------|---|-----------------------------|--|--|
| Calcolo rate: Soggetto ISA     | - | Non effettuare i versamenti |  |  |
| Versamenti in misura inferiore |   |                             |  |  |

#### **Rate versamento saldo F24**

Aggiornata la maschera dei dati precalcolo (PREC) in modo da ospitare l'eventuale numero di rate per il versamento su F24.

| Versamenti F24 : Num. rate | 0 | Assenza eccedenze, acconti |  |
|----------------------------|---|----------------------------|--|
|                            |   |                            |  |

L'indicazione del numero rate è necessaria se si vuole versare a rate il saldo ed il primo acconto.

### Allineamento automatico con F24 del quadro RU

Ricordiamo che attraverso questa funzione si può procedere alla compilazione del quadro RU recuperando i crediti d'imposta dall'applicazione F24.

Ogni credito d'imposta del quadro RU è stato collegato ad uno o più codici tributo secondo questa tabella di associazione:

| CODICE | DESCRIZIONE                                                  | COD. TRI. |
|--------|--------------------------------------------------------------|-----------|
| A6     | RIQUALIFICAZIONE STRUTTURE TURISTICO/ALBERGHIERE             | 6850      |
| A7     | COMMERCIO ELETTRONICO SETTORE AGRICOLO                       | 6863      |
| A8     | SVILUPPO NUOVI PRODOTTI SETTORE AGRICOLO                     | 6864      |
| A9     | CREDITO D'IMPOSTA PER INVESTIMENTI IN BENI STRUMENTALI NUOVI | 6856      |
| B3     | CREDITO D'IMPOSTA AUTOTRASPORTO FORMAZIONE DEL PERSONALE     | 6862      |
| B9     | CREDITO D'IMPOSTA RICERCA E SVILUPPO                         | 6857      |
| C4     | INVESTIMENTI BENI STRUMENTALI EX L. 208/2015                 | 6869      |
| C7     | SCHOLL BONUS                                                 | 6873      |

| D1        | ADEGUAMENTO TECNOLOGICO TRASMISSIONE DATI IVA                          | 6882 |
|-----------|------------------------------------------------------------------------|------|
| D1        | ADEGUAMENTO TECNOLOGICO TRASMISSIONE DATI IVA                          | 6881 |
| E4        | INVESTIMENTI PUBBLICITARI                                              | 6900 |
| F7        | FORMAZIONE 4.0                                                         | 6897 |
| F9        | ADEGUAMENTO TECNOLOGICO INVIO CORRISPETTIVI                            | 6899 |
| Н3        | COMMISSIONI PAGAMENTI ELETTRONICI                                      | 6916 |
| H4        | INVESTIMENTI IN BENI STRUMENTALI NUOVI DI CUI ALL'ART. 1, COMMA 188,   | 6932 |
|           | LEGGE N. 160/2019                                                      |      |
| H8        | CANONI DI LOCAZIONE IMMOBILI A USO NON ABITATIVO E AFFITTO D'AZIENDA   | 6920 |
| H9        | SPESE DI SANIFICAZIONE E ACQUISTO DISPOSITIVI DI PROTEZIONE            | 6917 |
| 11        | BOTTEGHE E NEGOZI                                                      | 6914 |
| 17        | TAX CREDIT VACANZE                                                     | 6915 |
| L1        | RICERCA, SVILUPPO E INNOVAZIONE 2020-2022                              | 6938 |
| L3        | INVESTIMENTI IN BENI STRUMENTALI NUOVI MATERIALI E IMMATERIALI DI CUI  | 6935 |
|           | ALL'ART. 1, COMMA 1054, LEGGE N. 178/2020                              |      |
| TS        | INVESTIMENTI EX ART. 10 D.L. 138/2002                                  | 6742 |
| VS        | INVESTIMENTI EX ART. 8 L.388/2000                                      | 6734 |
| 01        | TELERISCALDAMENTO CON BIOMASSA ED ENERGIA GEOTERMICA                   | 6737 |
| 02        | ESERCENTI SALE CINEMATOGRAFICHE                                        | 6604 |
| 03        | INCENTIVI OCCUPAZIONALI                                                | 6732 |
| 03        | INCENTIVI OCCUPAZIONALI                                                | 6733 |
| 03        | INCENTIVI OCCUPAZIONALI                                                | 6744 |
| 03        | INCENTIVI OCCUPAZIONALI                                                | 6758 |
| 03        | INCENTIVI OCCUPAZIONALI                                                | 6757 |
| 03        | INCENTIVI OCCUPAZIONALI                                                | 6756 |
| 03        | INCENTIVI OCCUPAZIONALI                                                | 6755 |
| 03        | INCENTIVI OCCUPAZIONALI                                                | 6754 |
| 03        | INCENTIVI OCCUPAZIONALI                                                | 6753 |
| 03        | INCENTIVI OCCUPAZIONALI                                                | 6752 |
| 03        | INCENTIVI OCCUPAZIONALI                                                | 6751 |
| 03        | INCENTIVI OCCUPAZIONALI                                                | 6745 |
| 05        | ESERCIZIO DI SERVIZIO DI TAXI                                          | 6715 |
| 09        | INVESTIMENTI IN AGRICOLTURA                                            | 6743 |
| 17        | INCENTIVI PER LA RICERCA SCIENTIFICA                                   | 6701 |
| 2H        | INVESTIMENTI IN BENI STRUMENTALI NUOVI DI CUI ALL'ART. 1, COMMA 189,   | 6933 |
| 21        | LEGGE N. 160/2019                                                      | 6026 |
| ZL        | INVESTIMENTI IN BENI STRUMENTALI NUOVI DI CUI ALL'ART. 1, COMMA 1056,  | 6936 |
| 20        |                                                                        | 6700 |
| 20        |                                                                        | 6740 |
| 25        |                                                                        | 6760 |
| 20<br>211 | INVESTIMENT IN DENI STRUMENTALI NUOVI DI CUI AL COMMA ART. 1. COMMA    | 6024 |
| эп        | 190 LEGGE N 160/2019                                                   | 0954 |
| 31        | INVESTIMENTI IN BENI STRUMENTALI NUOVI DI CUI ALL'ART 1 COMMA 1058     | 6937 |
| -         | LEGGE N. 178/2020                                                      | 5557 |
| 30        | REGIMI FISCALI AGEVOLATI                                               | 6764 |
| 30        | REGIMI FISCALI AGEVOLATI                                               | 6738 |
| 41        | ROTTAMAZIONE AUTOVEICOLI PER IL TRASPORTO PROMISCUO EX ART. 1. C. 224. | 6794 |
|           | L. 296/2006                                                            | -    |

| 42 | ACQUISTO E ROTTAMAZIONE AUTOVETTURE ED AUTOVEICOLI EX ART. 1, C. 226, L. 296/2006 | 6795 |
|----|-----------------------------------------------------------------------------------|------|
| 43 | ACQUISTO E ROTTAMAZIONE AUTOCARRI EX ART. 1, C. 227, L. 296/2006                  | 6796 |
| 44 | ACQUISTO VEICOLI ECOLOGICI EX ART. 1, C. 228, L. 296/2006                         | 6797 |
| 45 | ACQUISTO E ROTTAMAZIONE MOTOCICLI EX ART. 1, C. 236, L. 296/2006                  | 6798 |
| 48 | PROMOZIONE PUBBLICITARIA IMPRESE AGRICOLE                                         | 6825 |
| 53 | MISURE SICUREZZA PMI                                                              | 6804 |
| 54 | MISURE SICUREZZA RIVENDITORI GENERI MONOPOLIO                                     | 6805 |
| 55 | INCREMENTO OCCUPAZIONE EX ART. 2, C. 539, L. 244/2007                             | 6807 |
| 57 | ROTTAMAZIONE AUTOVEICOLI 2008 EX ART. 29, C. 1, D.L. 248/2007                     | 6800 |
| 58 | ACQUISTO E ROTTAMAZIONE MOTOCICLI 2008 EX ART. 29, C. 2, D.L. 248/2007            | 6801 |
| 59 | ACQUISTO E ROTTAMAZIONE AUTOVETTURE ED AUTOVEICOLI 2008 EX ART. 29, C.            | 6802 |
|    | 3, D.L. 248/2007                                                                  |      |
| 60 | ACQUISTO E ROTTAMAZIONE AUTOCARRI 2008 EX ART. 29, C. 4, D.L. 248/2007            | 6803 |
| 63 | TASSA AUTOMOBILISTICA AUTOTRASPORTATORI                                           | 6809 |
| 69 | SOSTITUZIONE AUTOVETTURE ED AUTOVEICOLI PER TRASPORTO PROMISCUO                   | 6812 |
|    | 2009 EX ART. 1, C. 1, D.L. 5/2009                                                 |      |
| 70 | SOSTITUZIONE AUTOVEICOLI ED AUTOCARAVAN 2009 EX ART. 1, C. 2, D.L. 5/2009         | 6813 |
| 71 | ACQUISTO AUTOVETTURE ECOLOGICHE 2009 EX ART. 1, C. 3, D.L. 5/2009                 | 6814 |
| 72 | ACQUISTO AUTOCARRI ALIMENTATI A GAS METANO 2009 EX ART. 1, C. 4, D.L.             | 6815 |
|    | 5/2009                                                                            |      |
| 73 | SOSTITUZIONE MOTOCICLI E CICLOMOTORI 2009 EX ART. 1, C. 5, D.L. 5/2009            | 6816 |
| 74 | TASSA AUTOMOBILISTICA AUTOTRASPORTATORI 2009                                      | 6819 |
| 77 | TASSA AUTOMOBILISTICA AUTOTRASP. 2010                                             | 6829 |
| 87 | INCENTIVI RICOSTRUZIONE / SISMA MAGGIO 2012 / IMPRESE E LAVORATORI                | 6844 |
|    | AUTONOMI                                                                          |      |

All'acceso nel quadro il sistema verifica se è stato effettuato o meno l'allineamento dei crediti per RU con F24. Se non è ancora stato fatto si posiziona automaticamente sulla finestra "Elenco tributi F24". La finestra

è richiamabile anche con l'icona

L'allineamento può essere fatto più volte, quindi si può, per esempio nel caso in cui non abbiamo una situazione iniziale per un credito di anni precedenti, chiudere la finestra, inserire il credito con il suo valore iniziale ed aprire di nuovo l'elenco dei crediti su F24 per fare l'aggiornamento.

Cliccando sul pulsante "Allinea RU con F24" si procede con l'aggiornamento del quadro.

| 🗸 × 🗖 Elenc                      | o Tributi F24          |                      |               |                 |                   |                  |   |  |  |
|----------------------------------|------------------------|----------------------|---------------|-----------------|-------------------|------------------|---|--|--|
| Elenco: Riga 1 di 10             |                        |                      |               |                 |                   |                  |   |  |  |
| Codice credito RU                | Codice Tributo         | Riferimento          | Data Scadenza | Importo credito | Compensazione F24 | Credito stornato |   |  |  |
| 46                               | 6950                   | 2020                 |               | 0 576 50        | 0.00              | 1 000 00         |   |  |  |
| F0                               | 6800                   | 2020                 | 09-01-2020    | 4.67            | 0,00              | 0.00             |   |  |  |
| FQ                               | 6899                   | 2020                 | 09-01-2020    | 4,07            | 4,07              | 0,00             |   |  |  |
| FQ                               | 6899                   | 2020                 | 09-01-2020    | 9.65            | 9.65              | 0,00             |   |  |  |
| H4                               | 6932                   | 2020                 | 16-01-2023    | 1.000.00        | 0.00              | 0,00             |   |  |  |
| H4                               | 6932                   | 2020                 | 17-01-2022    | 1.000.00        | 0.00              | 0.00             |   |  |  |
| H4                               | 6932                   | 2020                 | 18-01-2021    | 1,000.00        | 0.00              | 0.00             |   |  |  |
| L3                               | 6935                   | 2020                 | 30-11-2020    | 10.472.00       | 642.50            | 236.25           |   |  |  |
| 03                               | 6757                   | 2019                 | 02-01-2019    | 0,00            | 426,53            | 0,00             |   |  |  |
| 03                               | 6758                   | 2019                 | 02-01-2019    | 0,00            | 248,67            | 0,00             | - |  |  |
| Lista messaggi post elaborazione |                        |                      |               |                 |                   |                  |   |  |  |
| Inserito credito com             | ipensato anno correr   | nte per il codice c  | redito 03     |                 |                   |                  | * |  |  |
| Inserito credito ann             | o corrente per il codi | ce credito A6        |               |                 |                   |                  |   |  |  |
| Inserito credito com             | pensato anno correr    | nte per il codice c  | redito A6     |                 |                   |                  |   |  |  |
| Inserito credito ann             | o corrente per il codi | ce credito F9        |               |                 |                   |                  |   |  |  |
| Inserito credito com             | ipensato anno correr   | nte per il codice c  | redito F9     |                 |                   |                  |   |  |  |
| Inserito credito ann             | o corrente per il codi | ce credito H4        |               |                 |                   |                  |   |  |  |
| Inserito credito ann             | o corrente per il codi | ce credito L3        |               |                 |                   |                  |   |  |  |
| Inserito credito com             | ipensato anno correr   | nte per il codice ci | redito L3     |                 |                   |                  |   |  |  |
|                                  |                        |                      |               |                 |                   |                  |   |  |  |
|                                  |                        |                      |               |                 |                   |                  | Ψ |  |  |
|                                  |                        |                      |               |                 |                   |                  |   |  |  |
|                                  |                        |                      |               |                 |                   |                  |   |  |  |
|                                  |                        |                      |               |                 |                   |                  |   |  |  |

L'elenco mostra:

- Importo credito. L'importo del credito originale con il suo anno riferimento. Se l'anno riferimento non è pari all'anno d'imposta, l'importo non sarà presente perché è un credito che non va riportato come credito spettante nell'anno. Sarà eventualmente presente nell'importo del credito residuo dell'anno precedente;
- 2. **Compensazione F24**. L'importo del credito usato in compensazione in una delega F24 con una data compresa fra l'inizio dell'anno 2020 e la data di fine rilevanza credito usato in compensazione. Per tutti i crediti questa data coincide con il 31.12.2021.

Per ogni codice credito sarà inserita una sola voce su Ru con la somma dei totali, somma che successivamente viene arrotondata secondo la regola consueta.

Si consiglia di non inserire tutto manualmente, se il sistema non 'sente' che il recupero da F24 continuerà a proporlo e la dichiarazione non sarà calcolabile.

### Inserimento o aggiornamento.

**Inserimento**. Avviene quando l'anno di riferimento è pari all'anno d'imposta ed il codice credito non è presente su RU. I dati che vengono inseriti sono quelli del Credito spettante nell'anno e del credito utilizzato in compensazione. Viene anche aggiornato l'importo dell'eventuale credito residuo.

Non vengono inseriti i dati di dettaglio presenti su alcuni crediti d'imposta, come per esempio quelli per l'acquisto di beni strumentali, perché i dati dell'investimento non sono calcolabili a partire dal credito d'imposta.

Nel caso specifico dei BS i crediti che sono spendibili in più rate ma che hanno come anno origine il 2020, dovranno essere riportati sul quadro RU per l'intera quota. Sarà necessario quindi avere inserito su F24 tutte le rate.

**Aggiornamento**. Avviene quando il codice credito è presente su RU (ribaltato dall'anno precedente o inserito manualmente). I dati che vengono aggiornati sono l'anno di riferimento, l'importo del credito spettante nell'anno e l'importo del credito compensato.

Se non vi è del credito maturato nell'anno per quel codice d'imposta viene aggiornato soltanto l'importo del credito compensato.

### - Importante -

Sul quadro RU uno stesso codice credito non può e non deve essere presente su più anni pertanto se abbiamo, per esempio, sia un credito d'imposta per acquisto di beni strumentali residuo dell'anno precedente (2020) sia maturato nell'anno (2021), l'allineamento con RU andrà a valorizzare il campo anno con 2021, lascerà l'importo residuo dell'anno precedente con la stessa cifra, valorizzerà l'importo del credito dell'anno in corso con il credito maturato nell'anno e riporterà sull'importo speso in compensazione il totale delle compensazioni la somma dell'utilizzo dei due crediti.

Su F24 non si deve procedere ad azzerare il credito 2020 e ad aumentare il credito 2021. L'anno indicato nel quadro RU ha una funzione esclusivamente interna e con finalità di controllo, non sarà riportato sul modello stampato.

### Lista crediti RU aggiornata

Al termine dell'allineamento, con la chiusura della finestra, viene mostrata la lista dei crediti aggiornata

| ( | estione Crediti *  | Limite di utilizzo Riepilogo                                                                             |   |   |
|---|--------------------|----------------------------------------------------------------------------------------------------|---|---|
| + | Elenco Crediti Imp | osta: Selez. 0 righe su 5 📄 🖉 🔲 👕                                                                        |   |   |
| • | ezione Codice cre  | dito Descrizione                                                                                         |   |   |
|   | ×                  | A6 RIQUALIFICAZIONE STRUTTURE TURISTICO/ALBERGHIERE                                                      | 0 | Î |
|   |                    | F9 Adeguamento tecnologico invio corrispettivi                                                           | 0 | Î |
|   |                    | H4 investimenti in beni strumentali nuovi di cui all¿art. 1, comma 188, legge n. 160/2019                | 0 | Î |
|   |                    | L3 investimenti in beni strumentali nuovi materiali e immateriali di cui all¿art. 1, comma 1054, legge 4 | 0 | Î |
|   |                    | 03 INCENTIVI OCCUPAZIONALI                                                                               | 0 | Î |
|   |                    |                                                                                                    |   |   |
|   |                    |                                                                                                    |   |   |
|   |                    |                                                                                                    |   |   |

Tutti i crediti inseriti con questa modalità vengono marcati come 'Da confermare'

| а    |                   |              |
|------|-------------------|--------------|
| orsi |                   |              |
| 0    | Da confermare     |              |
| ta   | Credito d'imposta | Credito d'in |

Un quadro RU non può essere calcolato se vi sono dei crediti da confermare, al salvataggio si dovrà quindi provvedere a togliere la spunta.

| Riferimento         | Tipologia Errore |                                                                |
|---------------------|------------------|----------------------------------------------------------------|
| Quadro RU Riepilogo | BLOCCANTE        | Verificare la compilazione del quadro RU, per almeno un codice |

credito non è stata completata la compilazione oppure la sezione è da confermare

### Blocco calcolo dichiarazione in assenza di recupero da F24

Sul diagnostico interno è stato previsto un controllo bloccante nel caso in cui non sia stato effettuato il recupero da F24, sia che sia presente un quadro RU sia che non sia presente. Il blocco è superabile andando

Forza calcolo senza recupero dati Ru da F24

a spuntare la casella

sul quadro VARI.

# Casi particolari

#### Credito d'imposta per acquisto di Beni Strumentali

Il credito d'imposta per acquisto di beni strumentali ha la particolarità, almeno per alcuni casi, di dover essere speso in quote annuali di pari importo. Sul quadro RU sarà riportata la somma del credito d'imposta maturato, indipendentemente dalla scadenza in cui è stato inserito, di tutti i tributi con anno riferimento = 2020.

Ad esempio

| Elenco: Riga 1    | di 6 C         |             |               |                 |                   |                  |
|-------------------|----------------|-------------|---------------|-----------------|-------------------|------------------|
| Codice credito RU | Codice Tributo | Riferimento | Data Scadenza | Importo credito | Compensazione F24 | Credito stornato |
| 44                | 6932           | 2020        | 16-01-2024    | 456,00          | 0,00              | 0,00             |
| 14                | 6932           | 2020        | 17-01-2022    | 456,00          | 0,00              | 0,00             |
| 44                | 6932           | 2020        | 16-01-2025    | 456,00          | 0,00              | 0,00             |
| 44                | 6932           | 2020        | 16-01-2023    | 456,00          | 0,00              | 0,00             |
| 44                | 6932           | 2020        | 16-03-2021    | 456,00          | 0,00              | 0,00             |
| L3                | 6935           | 2020        | 16-03-2021    | 3.820.00        | 0,00              | 0.00             |

Il soggetto ha 5 tributi 6932 inseriti su 5 scadenze, tutti riferiti all'anno 2020. Il sistema inserirà un codice credito H4 dell'importo di 2280.

Attenzione: Se non si sono inserite tutte le rate, o si sono inserite con anno riferimento diverso, la compilazione di RU non sarà corretta.

| ł      | Elenco  | o Cre | diti Imposta: Selez. 0 righe su 2 🗋 📝 🔲 👕                                                       |  |
|--------|---------|-------|-------------------------------------------------------------------------------------------------|--|
| •      | Sezione | c     | odice credito Descrizione                                                                       |  |
|        |         | 14    | ×                                                                                               |  |
| $\Box$ | 1       |       | H4 INVESTIMENTI IN BENI STRUMENTALI NUOVI DI CUI ALL'ART. 1, COMMA 188, LEGGE N. 160/2019 🐵 👕 🔺 |  |
| $\Box$ | 1       |       | L3 INVESTIMENTI IN BENI STRUMENTALI NUOVI MATERIALI E IMMATERIALI DI CUI ALL'ART. 1, COMM 👁 🥤   |  |
|        |         |       |                                                                                                 |  |
|        |         |       |                                                                                                 |  |

Ricordiamo che per l'acquisto di Beni Strumentali devono essere compilati anche i campi relativi al valore dell'investimento sulla sezione IV di RU. Il sistema non in grado di ricavare questo importo con i dati presenti su F24, dovranno essere quindi completati manualmente sulla compilazione del credito H4.

Il sistema non consente il salvataggio del dato se non viene compilato anche il valore dell'investimento.

| × Crediti d'imposta -                            | RU                                                               |                                                                  |                                                                   |                                                                   |
|--------------------------------------------------|------------------------------------------------------------------|------------------------------------------------------------------|-------------------------------------------------------------------|-------------------------------------------------------------------|
| 🗵 Investimenti c.188: ll dato è                  | obbligatorio se Credito d'impo                                   | osta spettante nel periodo è > (                                 | D                                                                 |                                                                   |
| Dati relativi al credito d'impos                 | ta                                                               |                                                                  |                                                                   |                                                                   |
| Credito d'imposta residuo<br>prec. dichiarazione | Crediti d'imposta<br>ricevuti                                    | Credito d'imposta<br>spettante per ricorsi                       | _                                                                 |                                                                   |
| 0                                                | 0                                                                | 0                                                                | Da confermare                                                     |                                                                   |
| Credito d'imposta<br>spettante nel periodo       | Credito d'imposta<br>spettante nel periodo -<br>di cui colonna 1 | Credito d'imposta<br>spettante nel periodo -<br>di cui colonna 2 | Credito d'imposta<br>spettante nel periodo -<br>di cui colonna B2 | Credito d'imposta<br>spettante nel periodo -<br>di cui colonna C2 |
| 2280                                             | 0                                                                | 0                                                                | 0                                                                 | 0                                                                 |
| Credito utilizzato ai fini                       |                                                                  |                                                                  |                                                                   |                                                                   |
| Compensazione D.L. 241/97                        | Versamento ritenute                                              | IVA (Periodici e acconto)                                        | IVA (Saldo)                                                       | lmposta sostitutiva                                               |
| 0                                                | 0                                                                | 0                                                                | 0                                                                 | 0                                                                 |
| IRPEF (Acconto)                                  | IRPEF (Saldo)                                                    |                                                                  |                                                                   |                                                                   |
| 0                                                | 0                                                                |                                                                  |                                                                   |                                                                   |
| Credito d'imposta riversato                      | Credito rimborsato                                               | Credito d'imposta<br>richiesto a rimborso                        | Crediti d'imposta<br>trasferiti                                   | Differenza                                                        |
| 0                                                | 0                                                                | 0                                                                | 0                                                                 | 2280                                                              |
| Differenza richiesta a<br>rimborso               | Credito d'imposta residuo (d<br>riport. succ. dich.)             | a                                                                |                                                                   |                                                                   |
| 0                                                | 2280                                                             | Diritto al credito d'impo                                        | osta decaduto                                                     |                                                                   |
|                                                  |                                                                  |                                                                  |                                                                   |                                                                   |
|                                                  |                                                                  |                                                                  |                                                                   |                                                                   |
| Investimenti beni strur                          | nentali 2020                                                     |                                                                  |                                                                   |                                                                   |

| Investimenti c.188                          | Investimenti c.189 | Investimenti c.200 |
|---------------------------------------------|--------------------|--------------------|
| 0                                           | 0                  | 0                  |
|                                             |                    |                    |
| Incomplete and the set of more entroll 2024 |                    |                    |

Per ogni tipologia di credito d'imposta c'è uno (o più) specifico campo per indicare gli investimenti.

Ricordiamo a scanso di equivoci che il valore dell'investimento non sarà mai pari al valore del credito d'imposta, sarà sempre superiore.

#### Credito derivante da anni precedenti non presente come dato iniziale su RU

In questo caso sulla dichiarazione dell'anno precedente non è stato fatto il quadro RU, in conseguenza di questo nelle fasi di inizializzazione dell'anno, non è stato ribaltato il dato del credito iniziale.

| Ri |          |           | oni Operatore                  |                     |                |             |               |                 |                   | ED 💼 GT CIA      |
|----|----------|-----------|--------------------------------|---------------------|----------------|-------------|---------------|-----------------|-------------------|------------------|
| -  | <i>.</i> | UPF Az    | zz 21/03/2021 2                | 🗸 🗢 Elen            | co Tributi F24 | 4           |               |                 |                   |                  |
| I  |          | Cal       |                                | Elenco: Riga 1 d    | 7 C            |             |               |                 |                   |                  |
|    | × Cr     | editi d   | d'imposta ·                    | Codice credito RU   | Codice Tributo | Riferimento | Data Scadenza | Importo credito | Compensazione F24 | Credito stornato |
|    |          | -         | <b>A</b> <sup>2</sup> <b>1</b> | C4                  | 6869           | 2018        | 16-07-2020    | 0,00            | 1.920,76          | 0,00 🔶           |
|    |          |           |                                | C4                  | 6869           | 2018        | 16-11-2020    | 0,00            | 2.640,89          | 0,00             |
| h  |          |           |                                | C4                  | 6869           | 2018        | 16-01-2020    | 0,00            | 1.882,55          | 0,00             |
| ł  | Ge       | stione Cr | rediti L                       | C4                  | 6869           | 2018        | 16-12-2020    | 0,00            | 3.566,86          | 0,00             |
| l  |          | Elanca (  | Craditi Impact                 | C4                  | 6869           | 2018        | 16-09-2020    | 0,00            | 2.106,16          | 0,00             |
| ľ  |          | Elenco    | crediti imposi                 | C4                  | 6869           | 2018        | 16-03-2020    | 0,00            | 6.824,46          | 0,00             |
|    | P        |           | Collins and the                | C4                  | 6869           | 2018        | 16-06-2020    | 0,00            | 1.336,26          | 0,00             |
|    | ✓ Sezi   | ione      | Codice credito                 |                     |                |             |               |                 |                   |                  |
|    |          |           |                                |                     |                |             |               |                 |                   |                  |
|    |          |           |                                |                     |                |             |               |                 |                   | *                |
|    |          |           |                                |                     |                |             | Allin         | ea RU con F24   |                   |                  |
|    |          |           |                                | Lista messaggi post | elaborazione   |             |               |                 |                   |                  |
|    |          |           |                                |                     |                |             |               |                 |                   | *                |
|    |          |           |                                |                     |                |             |               |                 |                   |                  |
|    |          |           |                                |                     |                |             |               |                 |                   |                  |
|    |          |           |                                |                     |                |             |               |                 |                   |                  |
|    |          |           |                                |                     |                |             |               |                 |                   |                  |
|    |          |           |                                |                     |                |             |               |                 |                   |                  |
|    |          |           |                                |                     |                |             |               |                 |                   |                  |
|    |          |           |                                |                     |                |             |               |                 |                   |                  |
|    |          |           |                                |                     |                |             |               |                 |                   |                  |
|    |          |           |                                |                     |                |             |               |                 |                   | Ψ                |
|    |          |           |                                |                     |                |             |               |                 |                   |                  |
|    |          |           |                                |                     |                |             |               |                 |                   |                  |
|    |          |           |                                |                     |                |             |               |                 |                   |                  |
|    |          |           |                                |                     |                |             |               |                 |                   |                  |

In questa condizione il quadro RU non può essere inserito perché non ci sono crediti maturati nell'anno. Pertanto si deve procedere chiudendo la finestra con l'elenco ed inserendo il dato del credito iniziale. Dopodiché si potrà allineare i crediti di RU con F24.

### Credito derivante dall'anno precedente ed utilizzi di crediti di anni diversi su F24

In questo caso abbiamo un credito iniziale ribaltato dalla dichiarazione precedente di euro 1.444,00, mentre su F24 c'è stato un utilizzo nell'anno d'imposta 2020 di euro 2.250,73.

| LIPE Mod 25/05/2021 08:47 Mod 25/05/2021 08:47  | 🗸 🗢 Elenco Tributi F24 |                |             |               |                 |                   |                  |  |  |
|-------------------------------------------------|------------------------|----------------|-------------|---------------|-----------------|-------------------|------------------|--|--|
| Cal Sta 9                                       | Elenco: Riga 1 di      | 2 C            |             |               |                 |                   |                  |  |  |
|                                                 | Codice credito RU      | Codice Tributo | Riferimento | Data Scadenza | Importo credito | Compensazione F24 | Credito stornato |  |  |
| Crediti d'imposta - RU                          |                        | ĸ              | K B         | (             |                 |                   |                  |  |  |
|                                                 | 05                     | 6715           | 2017        | 20-08-2018    | 880,00          | 486,95            | 393,05 🔶         |  |  |
|                                                 | 05                     | 6715           | 2019        | 20-08-2020    | 0,00            | 1.370,73          | 0,00             |  |  |
| Gestione Crediti * Limite di utilizzo Riepilogo |                        |                |             |               |                 |                   |                  |  |  |
| Elenco Crediti Imposta: Selez. 0 righe su 1     |                        |                |             |               |                 |                   |                  |  |  |
| Sezione Codice credito Descrizione              |                        |                |             |               |                 |                   |                  |  |  |
| K K                                             |                        |                |             |               |                 |                   |                  |  |  |
| 1 05 ESERCIZIO DI SERVIZIO DI TAXI              |                        |                |             |               |                 |                   | ~                |  |  |
|                                                 |                        |                |             | Alline        | ea RU con F24   |                   |                  |  |  |

Non si tratta di crediti maturati nell'anno 2020, quindi il sistema non andrà ad aggiornare l'importo del credito spettante nell'anno, ma solo l'importo del compensato. Come è evidente questo creerà una anomalia che dovrà essere sistemata manualmente.

#### Caso particolare TAX Credit Vacanze

SI segnala un caso particolare sul TAX-CREDIT VACANZE, legato al fatto che per il credito in questione, rilevabile da F24 con il codice tributo 6915, si ha l'obbligo di riportare l'anno 2020 anche nel caso dei codici

credito maturati nell'anno 2021. Questo porta ad avere l'anomalia che l'allineamento del credito con F24 non riconosce tale credito come un credito maturato nell'anno 2021.

| Allinea RU con F24 |      |      |            |      |          |        |  |  |
|--------------------|------|------|------------|------|----------|--------|--|--|
| 17                 | 6915 | 2020 | 01-09-2021 | 0,00 | 800,00   | 0,00 👻 |  |  |
| 17                 | 6915 | 2020 | 01-09-2021 | 0,00 | 4.480,00 | 0,00   |  |  |
| 17                 | 6915 | 2020 | 01-09-2021 | 0,00 | 1.800,80 | 0,00   |  |  |
| 17                 | 6915 | 2020 | 01-09-2021 | 0,00 | 1.353,20 | 0,00   |  |  |
| 17                 | 6915 | 2020 | 26-11-2021 | 0,00 | 706,52   | 0,00   |  |  |
| 17                 | 6915 | 2020 | 26-11-2021 | 0,00 | 1.600,00 | 0,00   |  |  |
|                    |      |      |            |      |          |        |  |  |

Come si può vedere nella colonna del credito maturato c'è 0. L'allineamento da una segnalazione di errore

Codice credito I7 per l'importo di 0 non inseribile sul quadro RU dell'anno 2021, il credito non è maturato nell'anno 2021

E non inserisce nessun credito. Per risolvere è necessario, prima di allineare i crediti d'imposta con F24, inserire manualmente il credito I7 su RU, basta l'importo maturato.

# Calcolo aiuti di stato

In coda al calcolo della dichiarazione viene effettuato il calcolo degli aiuti di stato da riportare nel quadro RS. L'automatismo è limitato alla gestione dei seguenti aiuti:

- 1. **Contributo a fondo perduto i soggetti colpiti dall'emergenza epidemiologica "Covid-19".** Si tratta del CFP di cui all'art. Art. 1, D.L. n. 41/2021, codice aiuto 31. Il dato viene recuperato dalla contabilità IVA. È necessario che la dichiarazione sia allo stato di Acquisito o Esitato;
- Contributo a fondo perduto automatico per i soggetti che hanno presentato istanza e ottenuto il contributo di cui all'art. 1, D.L. n. 41/2021. Si tratta del CFP di cui all'art. Art. 1, commi da 1 a 3, D.L. n. 73/2021. Il contributo è stato erogato dall'ADE a tutti i soggetti che avevano diritto al CFP di cui al pinto precedente. Viene inserito per tutti i soggetti che su IVA hanno dichiarazione di quel tipo;
- 3. **Detrazione IRPEF per investimenti in Start-Up innovative.** Recuperato dai quadri della dichiarazione;
- 4. **Detrazione IRPEF riconosciuta ai coltivatori diretti e agli IAP di età inferiore ai 35 anni**. Recuperato ai quadri della dichiarazione;
- 5. **Crediti d'imposta classificati come aiuti di stato**. Recuperato dai crediti d'imposta inseriti nel quadro RU quando il codice credito è uno dei seguenti:

| COD.<br>CRED. | DESCRIZIONE CREDITO                               | COD.<br>AIUTO | DESCRIZIONE AIUTO                                                    | NORMA                              |
|---------------|---------------------------------------------------|---------------|----------------------------------------------------------------------|------------------------------------|
| C4            | INVESTIMENTI BENI<br>STRUMENTALI EX L. 208/2015   | 51            | Credito d'imposta Investimenti<br>beni strumentali ex L.<br>208/2015 | Art. 1, c. 98, L. n.<br>208/2015   |
| E4            | INVESTIMENTI PUBBLICITARI                         | 56            | Credito d'imposta Investimenti pubblicitar                           | Art. 57-bis, D.L. n.<br>50/2017    |
| F3            | ESERCENTI IMPIANTI DI<br>DISTRIBUZIONE CARBURANTI | 55            | Credito d'imposta Esercenti<br>impianti distribuzione<br>carburante  | Art. 1, c. 924-925,<br>L. 205/2017 |
| F7            | FORMAZIONE 4.0                                    | 54            | Credito d'imposta Formazione<br>4.0                                  | Art. 1, c. 46-56, L.<br>205/2017   |

| E5             | INVESTIMENTI BENI                                                                                                    | 53             | Credito d'imposta Investimenti                                                                                                    | Art. 5, c. 2, D.L. n.                                                                                                    |
|----------------|----------------------------------------------------------------------------------------------------|----------------|----------------------------------------------------------------------------------------------------|----------------------------------------------------------------------------------------------------|
|                | STRUMENTALI/ZES                                                                                                    |                | beni strumentali/ZES                                                                                                    | 91/2017                                                                                                    |
| H3             | COMMISSIONI PAGAMENTI                                                                                                    | 58             | Credito d'imposta Commissioni                                                                                                    | Art. 22, D.L. n.                                                                                                    |
|                | ELETTRONICI                                                                                                    |                | per pagamenti elettronici                                                                                                    | 124/2019                                                                                                    |
| H5             | INVESTIMENTI BENI                                                                                                    | 59             | Credito d'imposta Produzione                                                                                                    | Art. 1, c. 653, L. n.                                                                                                    |
|                | STRUMENTALI/ZLS                                                                                                    |                | manufatti compostabili                                                                                                    | 160/2019                                                                                                    |
| H8             | CANONI DI LOCAZIONE                                                                                                    | 60             | Credito d'imposta canoni di                                                                                                    | Art. 28 D.L. n.                                                                                                    |
|                | IMMOBILI A USO NON                                                                                                    |                | locazione degli immobili a uso                                                                                                    | 34/2020                                                                                                    |
|                | ABITATIVO E AFFILIO                                                                                                    |                | non abitativo e affitto                                                                                                    |                                                                                                    |
| 11             |                                                                                                    | 61             | Credito d'imposta Investimenti                                                                                                    | Art 1 c 212   n                                                                                                    |
| 61             | INNOVAZIONE 2020-2022                                                                                                    | 01             | beni strumentali/ 71S (zone                                                                                                    | 160/2019                                                                                                    |
|                |                                                                                                    |                | logistiche semplificate                                                                                                    | 100/2015                                                                                                    |
| L2             | INVESTIMENTI CAMPIONE                                                                                                    | 66             | Credito d'imposta investimenti                                                                                                    | Art. 1, comma 577,                                                                                                    |
|                | D'ITALIA                                                                                                    |                | nel territorio del comune di                                                                                                    | L. n. 160/2019                                                                                                    |
|                |                                                                                                    |                | Campione d'Italia                                                                                                    |                                                                                                    |
| M4             | Bonus teatro e spettacoli                                                                                                | 68             | Credito d'imposta bonus teatro                                                                                                    | Art. 36-bis, D.L. n.                                                                                                    |
|                |                                                                                                    |                | e spettacoli                                                                                                    | 41/2021                                                                                                    |
| M5             | R & S Farmaci e vaccini                                                                                                  | 71             | Credito d'mposta per le                                                                                                    | Art. 31, D.L. n.                                                                                                    |
|                |                                                                                                    |                | $1 \cdot 1 \cdot 1 \cdot 1 \cdot 1 \cdot 1 \cdot 1 \cdot 1 \cdot 1 \cdot 1 \cdot$                                                                                                    | 70/2024                                                                                                    |
|                |                                                                                                    |                | imprese che effettuano attività                                                                                                    | 73/2021                                                                                                    |
|                |                                                                                                    |                | imprese che effettuano attività<br>di ricerca e sviluppo per<br>farmaci nuovi, inclusi i vaccini                                                                                                    | 73/2021                                                                                                    |
| N5             | Investimenti in beni strumentali                                                                                         | 70             | imprese che effettuano attività<br>di ricerca e sviluppo per<br>farmaci nuovi, inclusi i vaccini<br>Credito d'imposta Investimenti                                                                                                    | 73/2021<br>Art. 43-ter. D.L. n.                                                                                                    |
| N5             | Investimenti in beni strumentali<br>/ sisma Centro-Italia 2021                                                           | 70             | imprese che effettuano attività<br>di ricerca e sviluppo per<br>farmaci nuovi, inclusi i vaccini<br>Credito d'imposta Investimenti<br>beni strumentali/Sisma Centro-                                                                                                    | 73/2021<br>Art. 43-ter, D.L. n.<br>152/2021 e art. 18-                                                                                                    |
| N5             | Investimenti in beni strumentali<br>/ sisma Centro-Italia 2021                                                           | 70             | imprese che effettuano attività<br>di ricerca e sviluppo per<br>farmaci nuovi, inclusi i vaccini<br>Credito d'imposta Investimenti<br>beni strumentali/Sisma Centro-<br>Italia                                                                                                    | 73/2021<br>Art. 43-ter, D.L. n.<br>152/2021 e art. 18-<br>quater D.L. n.                                                                                  |
| N5             | Investimenti in beni strumentali<br>/ sisma Centro-Italia 2021                                                           | 70             | imprese che effettuano attività<br>di ricerca e sviluppo per<br>farmaci nuovi, inclusi i vaccini<br>Credito d'imposta Investimenti<br>beni strumentali/Sisma Centro-<br>Italia                                                                                                    | 73/2021<br>Art. 43-ter, D.L. n.<br>152/2021 e art. 18-<br>quater D.L. n.<br>8/2017                                                                        |
| N5<br>N6       | Investimenti in beni strumentali<br>/ sisma Centro-Italia 2021<br>Strumenti pagamenti elettronici                        | 70<br>72       | imprese che effettuano attività<br>di ricerca e sviluppo per<br>farmaci nuovi, inclusi i vaccini<br>Credito d'imposta Investimenti<br>beni strumentali/Sisma Centro-<br>Italia<br>Credito d'imposta per                                                                                                    | 73/2021<br>Art. 43-ter, D.L. n.<br>152/2021 e art. 18-<br>quater D.L. n.<br>8/2017<br>Art. 22-bis, D.L. n.                                                |
| N5<br>N6       | Investimenti in beni strumentali<br>/ sisma Centro-Italia 2021<br>Strumenti pagamenti elettronici                        | 70<br>72       | imprese che effettuano attività<br>di ricerca e sviluppo per<br>farmaci nuovi, inclusi i vaccini<br>Credito d'imposta Investimenti<br>beni strumentali/Sisma Centro-<br>Italia<br>Credito d'imposta per<br>l'acquisto, il noleggio o                                                                                                    | 73/2021<br>Art. 43-ter, D.L. n.<br>152/2021 e art. 18-<br>quater D.L. n.<br>8/2017<br>Art. 22-bis, D.L. n.<br>124/2019                                    |
| N5<br>N6       | Investimenti in beni strumentali<br>/ sisma Centro-Italia 2021<br>Strumenti pagamenti elettronici                        | 70<br>72       | imprese che effettuano attività<br>di ricerca e sviluppo per<br>farmaci nuovi, inclusi i vaccini<br>Credito d'imposta Investimenti<br>beni strumentali/Sisma Centro-<br>Italia<br>Credito d'imposta per<br>l'acquisto, il noleggio o<br>l'utilizzo di strumenti che<br>concentono formo di                                                                                                    | 73/2021<br>Art. 43-ter, D.L. n.<br>152/2021 e art. 18-<br>quater D.L. n.<br>8/2017<br>Art. 22-bis, D.L. n.<br>124/2019                                    |
| N5<br>N6       | Investimenti in beni strumentali<br>/ sisma Centro-Italia 2021<br>Strumenti pagamenti elettronici                        | 70<br>72       | imprese che effettuano attività<br>di ricerca e sviluppo per<br>farmaci nuovi, inclusi i vaccini<br>Credito d'imposta Investimenti<br>beni strumentali/Sisma Centro-<br>Italia<br>Credito d'imposta per<br>l'acquisto, il noleggio o<br>l'utilizzo di strumenti che<br>consentono forme di                                                                                                    | 73/2021<br>Art. 43-ter, D.L. n.<br>152/2021 e art. 18-<br>quater D.L. n.<br>8/2017<br>Art. 22-bis, D.L. n.<br>124/2019                                    |
| N5<br>N6       | Investimenti in beni strumentali<br>/ sisma Centro-Italia 2021<br>Strumenti pagamenti elettronici                        | 70<br>72       | imprese che effettuano attività<br>di ricerca e sviluppo per<br>farmaci nuovi, inclusi i vaccini<br>Credito d'imposta Investimenti<br>beni strumentali/Sisma Centro-<br>Italia<br>Credito d'imposta per<br>l'acquisto, il noleggio o<br>l'utilizzo di strumenti che<br>consentono forme di<br>pagamento elettronico e per il<br>collegamento con i registratori                                                                              | 73/2021<br>Art. 43-ter, D.L. n.<br>152/2021 e art. 18-<br>quater D.L. n.<br>8/2017<br>Art. 22-bis, D.L. n.<br>124/2019                                    |
| N5<br>N6       | Investimenti in beni strumentali<br>/ sisma Centro-Italia 2021<br>Strumenti pagamenti elettronici                        | 70<br>72       | imprese che effettuano attività<br>di ricerca e sviluppo per<br>farmaci nuovi, inclusi i vaccini<br>Credito d'imposta Investimenti<br>beni strumentali/Sisma Centro-<br>Italia<br>Credito d'imposta per<br>l'acquisto, il noleggio o<br>l'utilizzo di strumenti che<br>consentono forme di<br>pagamento elettronico e per il<br>collegamento con i registratori<br>telematici                                                                | 73/2021<br>Art. 43-ter, D.L. n.<br>152/2021 e art. 18-<br>quater D.L. n.<br>8/2017<br>Art. 22-bis, D.L. n.<br>124/2019                                    |
| N5<br>N6       | Investimenti in beni strumentali<br>/ sisma Centro-Italia 2021<br>Strumenti pagamenti elettronici<br>RIMANENZE MAGAZZINO | 70<br>72<br>67 | imprese che effettuano attività<br>di ricerca e sviluppo per<br>farmaci nuovi, inclusi i vaccini<br>Credito d'imposta Investimenti<br>beni strumentali/Sisma Centro-<br>Italia<br>Credito d'imposta per<br>l'acquisto, il noleggio o<br>l'utilizzo di strumenti che<br>consentono forme di<br>pagamento elettronico e per il<br>collegamento con i registratori<br>telematici<br>Credito d'imposta rimanenze di                              | 73/2021<br>Art. 43-ter, D.L. n.<br>152/2021 e art. 18-<br>quater D.L. n.<br>8/2017<br>Art. 22-bis, D.L. n.<br>124/2019<br>Art. 48-bis, D.L. n.            |
| N5<br>N6<br>I5 | Investimenti in beni strumentali<br>/ sisma Centro-Italia 2021<br>Strumenti pagamenti elettronici<br>RIMANENZE MAGAZZINO | 70<br>72<br>67 | imprese che effettuano attività<br>di ricerca e sviluppo per<br>farmaci nuovi, inclusi i vaccini<br>Credito d'imposta Investimenti<br>beni strumentali/Sisma Centro-<br>Italia<br>Credito d'imposta per<br>l'acquisto, il noleggio o<br>l'utilizzo di strumenti che<br>consentono forme di<br>pagamento elettronico e per il<br>collegamento con i registratori<br>telematici<br>Credito d'imposta rimanenze di<br>magazzino (bonus tessile, | 73/2021<br>Art. 43-ter, D.L. n.<br>152/2021 e art. 18-<br>quater D.L. n.<br>8/2017<br>Art. 22-bis, D.L. n.<br>124/2019<br>Art. 48-bis, D.L. n.<br>34/2020 |

In coda al calcolo della dichiarazione il sistema propone una finestra con i risultati del calcolo. Il sistema definisce questi aiuti di stato che calcola direttamente come **aiuti automatici**.

#### ✓ × Elenco Aiuti di stato automatici

Sono stati reperiti Aiuti generabili (Quadro di riferimento: RA);

| La       | La conferma dell'operazione cancellerà ogni altro aiuto automatico presente su RS; |                            |                                                                  |         |                               |   |  |  |  |
|----------|------------------------------------------------------------------------------------|----------------------------|------------------------------------------------------------------|---------|-------------------------------|---|--|--|--|
| De       | eselezi                                                                            | onare gli aiuti che non si | vuol generare.                                                   |         |                               |   |  |  |  |
| C        | Default                                                                            |                            |                                                                  |         |                               |   |  |  |  |
| (        | Codice                                                                             | ATECO                      | 011110 - COLTIVAZIONE DI CEREALI (ESCLUSO IL RISO)               |         |                               |   |  |  |  |
| 1        | Dimen                                                                              | sione impresa              | 1 - micro impresa                                                |         |                               |   |  |  |  |
| F        | orzatu                                                                             | ıre                        |                                                                  |         |                               |   |  |  |  |
| 0        | Codice                                                                             | ATECO                      |                                                                  |         | -                             |   |  |  |  |
| 1        | Dimen                                                                              | sione impresa              |                                                                  |         | -                             |   |  |  |  |
|          |                                                                                    |                            |                                                                  |         |                               |   |  |  |  |
| •        | Cod.                                                                               | Descrizione                |                                                                  | Importo | Norma                         |   |  |  |  |
| ✓        | 58                                                                                 | Credito d'imposta Com      | nissioni per pagamenti elettronici                               | 250     | Art. 22, D.L. n. 124/2019     | * |  |  |  |
| <b>~</b> | 20                                                                                 | Contributo a fondo per     | duto i soggetti colpiti dall'emergenza epidemiologica "Covid-19¿ | 0       | Art. 25, D.L. n. 34/2020      |   |  |  |  |
| <b>~</b> | 51                                                                                 | Credito d'imposta Inves    | timenti beni strumentali ex L. 208/2015                          | 2000    | Art. 1, c. 98, L. n. 208/2015 |   |  |  |  |
|          |                                                                                    |                            |                                                                  |         |                               |   |  |  |  |
|          |                                                                                    |                            |                                                                  |         |                               |   |  |  |  |
|          |                                                                                    |                            |                                                                  |         |                               |   |  |  |  |
|          |                                                                                    |                            |                                                                  |         |                               |   |  |  |  |
|          |                                                                                    |                            | OK ANNULLA                                                       |         |                               |   |  |  |  |
|          |                                                                                    |                            |                                                                  |         |                               |   |  |  |  |

N.B. è necessario confermare il calcolo, in assenza non sarà inserito niente su RS

Nella finestra il sistema da una serie di informazioni, che si prega di leggere attentamente. In particolare

- 1. Quadro di riferimento. Viene indicato con quale quadro di riferimento l'auto sarà inserito sul quadro RS;
- 2. Cancellazione. Si avvisa che i precedenti aiuti di stato automatici inseriti dal calcolo precedente saranno cancellati e riscritti;
- 3. Il sistema avvisa che è possibile deselezionare un aiuto che non si desidera generare.

Giova sottolineare che non saranno cancellati gli aiuti di stato inseriti manualmente con lo stesso codice. È pertanto opportuno, al fine di evitare duplicazioni, nel caso in cui si sia inserito un aiuto "automatico" manualmente, deselezionarlo dall'elenco.

È inoltre possibile forzare l'inserimento di un codice ateco diverso da quello scelto dalla procedura ed utilizzare un diverso codice per la dimensione dell'impresa. I dati indicati varranno per tutti gli aiuti.

Al termine si potrà vedere, se desiderato, i dati inseriti sul quadro RS, sezione aiuti di stato.

| Plus | svalenze e sopravvenienze  | Reddito dell'impresa familiare           | Perdite di lavoro autonomo      | Perdite d'impresa        | Dati vari * Car       | none RAI          |           |
|------|----------------------------|------------------------------------------|---------------------------------|--------------------------|-----------------------|-------------------|-----------|
|      | ACE                        | Prospetto crediti                        | Dati bilancio                   | Regime Forfettario       | Aiuti di Stato *      | Versamenti sospes | i* Riepil |
| •    | Elenco Aiuti di Stato:     | Selez. 0 righe su 3                      | 1 T C                           |                          |                       |                   |           |
| Тіро | aiuto                      |                                          | Tipo costo                      |                          | Imp                   | oorto             |           |
| 58 - | AUTOMATICO - Credito d'imp | oosta Commissioni per pagamenti elet     | tronici 20 - Non inc            | dividuabili secondo le d | efinizioni di cui 250 | •                 | *         |
| 20 - | AUTOMATICO - Contributo a  | fondo perduto i soggetti colpiti dall'er | mergenza epidemiol 20 - Non inc | dividuabili secondo le d | efinizioni di cui 0   | o 🎤 📋             |           |
| 51 - | AUTOMATICO - Credito d'imp | oosta Investimenti beni strumentali ex   | : L. 208/2015 20 - Non inc      | dividuabili secondo le d | efinizioni di cui 200 | 0 💿 🧷 📋           |           |
|      |                            |                                          |                                 |                          |                       |                   | Ŧ         |

Come si può notare l'icona di modifica è deselezionata. Un aiuto di stato *automatico* non può essere modificato.

# Impatti Superbonus 110%

La gestione del Superbonus 110% ha impatti sia sulla dichiarazione in se che sulla gestione implementata nella procedura.

Il primo di questi impatti è la nuova casella Presenza Visto superbonus, inserita nel frontespizio delle dic e gestita sul quadro FRS (per i casi in cui è prevista la compilazione vi rimandiamo alle istruzioni ministeriali). La casella è in libera digitazione, con l'unica implicazione che la sua presenza disabilita la sezione del Visto di conformità. In fase di diagnostico interno è prevista una verifica di plausibilità e congruità di tale casella, la verifica prevede un controllo bloccante per presenza casella e assenza righi RP Sez.IIIA e Sez.IV per i quali è prevista la detrazione del 110% ed un controllo non bloccante per presenza righi RP (come sopra) e assenza casella.

Altro impatto, sempre dovuto al Superbonus 110%, è la necessita di fornire l'allegato puntuale relativo al Visto di conformità superbonus sui righi oneri per i quali è prevista la detrazione al 110% (Sez.IIIA, Sez.IIIC e Sez.IV). A tal fine è stata aperta anche per la dic RPF la possibilità di allegare sulle maschere ORED, OREN e ONSP così come lo è per il 730. La presenza di tale allegato è controllata nel diagnostico interno il quale origina eventualmente un controllo bloccante.

# Miglioramento gestione quadro di riferimento – quadro RS

Il quadro RS è sempre stato una nota dolente sia per gli operatori che per l'assistenza, abbiamo quindi cercato di migliorarne la gestione anche se limitatamente alla selezione e/o individuazione del quadro di riferimento.

É stata eliminata la combo-box coi vari quadri di riferimento ed il relativo pulsante Aggiorna sezioni a favore di una serie di pulsanti, tanti quanti sono i quadri di riferimento plausibili.

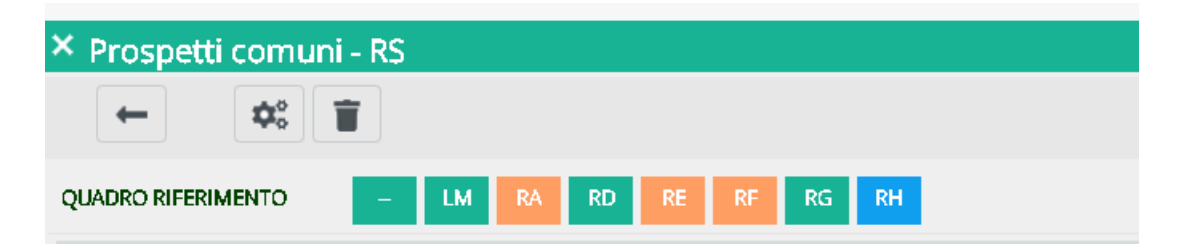

Tali pulsanti avranno diversi colori a seconda delle situazioni:

- Arancio = Riferimento assente;
- Verde = Riferimento presente;
- Blu = Riferimento selezionato.

La pressione del pulsante determina l'attualizzazione del dato senza ulteriori conferme o azioni. Sarà in questo modo immediatamente visibile quali sono quadri di riferimento presenti e su quale quadro stiamo lavorando.

Ovviamente in ingresso dall'indice dei quadri è obbligatoria la pressione di un pulsante se si vuole inserire o modificare dati, non è necessario invece per Calcolo o Cancellazione quadro. In Ingresso da altri quadri per i quali è previsto l'accesso diretto a RS invece il pulsante specifico sarà già selezionato e non potrà essere deselezionato a favore di altri riferimenti. Le altre operatività di RS rimangono inalterate.

# Quadro RR - Esonero contributivo Covid-19

L'Ade ha inserito alcuni nuovi campi sulle due sezioni di RR al fine di gestire l'esonero di cui all'Articolo 1, comma da 20 a 22 bis della Legge 178 del 2020, in particolare una casella e un importo per la Sezione II

| RR9  | Esonero art.1, c. 20 - 22 bis L.178/2020 |                                             |     | Attestazione<br>1 | 2 Importo | ,00 |
|------|------------------------------------------|---------------------------------------------|-----|-------------------|-----------|-----|
|      |                                          | Esonero art.1, c. 20 - 22 bis<br>L.178/2020 |     |                   |           |     |
| e du | e campi importo per la Sezione I         | 37                                          | .00 |                   |           |     |

I campi importo hanno efficacia al fine di diminuire il valore dei saldi in uscita dal quadro ma solo se a debito e fino a concorrenza di guesto.

Il valore dell'esonero viene comunicato dall'INPS nel cassetto fiscale ed è gestito dal programma come campi di libera digitazione livellati in fase di generazione tributi, pertanto i loro effetti non sono visibili a livello di stampa modello (dove i valori stampati sono esattamente gli stessi di quelli digitati sulle maschere) ma solo sul riepilogo tributi del quadro e della dichiarazione e su F24. La casella relativa alla Sezione II "Attestazione esonero parziale", non ha nessun impatto sulla gestione e sui calcoli, essa viene stampata sul relativo campo del modello sotto forma di casella barrata. Ulteriori informazioni sono presenti sul manuale.

Attenzione: al momento in cui viene rilasciato il quadro l'INPS non ha ancora diramato la circolare con cui fornisce indicazioni sulla sua compilazione. Quanto fatto è basato sulle specifiche tecniche e sulle poche anticipazioni informali che si è riusciti ad avere.